110.12 ERP 中心修正
 111.04 ERP 中心修正
 111.09 ERP 中心修正
 112.03 ERP 中心修正
 113.03 ERP 中心修正
 113.10 ERP 中心修正

過物料帳步驟

## 執行時間:每月1日

執行者:中央大學學生團隊 FI 組長

若聯盟學校老師發現未過帳到當月·講師帳號有權限執行

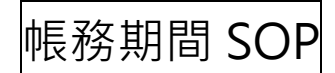

## 1. 輸入 T-code:MMRV 查看目前帳務期間(current period)

| SAP                                     |   |   |   |   |   | S      | SAP 轌 | <b>経転存</b> | 取  |    |     |
|-----------------------------------------|---|---|---|---|---|--------|-------|------------|----|----|-----|
| [MMRV] V I L 其他功能表                      | * | * | Ø | × | ^ | ■ 建立角色 | ĹŶ    | <b>C</b>   | ſ, | C. | 其他~ |
| ₩ 1 4 1 4 1 4 1 4 1 4 1 4 1 4 1 4 1 4 1 |   |   |   |   |   |        |       |            |    |    |     |
| ★ RRMX - SAP Default Workbook           |   |   |   |   |   |        |       |            |    |    |     |
| ★ RRMX - Special Default Workbook       |   |   |   |   |   |        |       |            |    |    |     |
| ~ <sup>[1]</sup> SAP 功能表                |   |   |   |   |   |        |       |            |    |    |     |
| > 🗀 Agricultural Contract Management    |   |   |   |   |   |        |       |            |    |    |     |
| >  Financial Services Network Connector |   |   |   |   |   |        |       |            |    |    |     |
| > 🗅 辦公室                                 |   |   |   |   |   |        |       |            |    |    |     |
| > 🗅 跨應用程式元件                             |   |   |   |   |   |        |       |            |    |    |     |
| > 🗅 後勤系統                                |   |   |   |   |   |        |       |            |    |    |     |
| > 🗅 會計                                  |   |   |   |   |   |        |       |            |    |    |     |
| > 🗅 人力資源                                |   |   |   |   |   |        |       |            |    |    |     |
| > 🗅 資訊系統                                |   | : |   |   |   |        |       |            |    |    |     |
| > 口工具                                   |   |   |   |   |   |        |       |            |    |    |     |

## 2. 輸入公司代碼:1000(EHP8.0) / US00(GBI) / 1010(S/4HANA)

| SAP  | ,      |        |    |    |
|------|--------|--------|----|----|
|      | $\sim$ | ✓ 其他 ∨ |    |    |
|      |        |        |    |    |
| 公司代碼 | 1000 5 | Z      |    |    |
|      | 1000   |        |    | ×  |
|      | ?��?結♥ | ?      |    |    |
|      | CoCd   | 公司名稱   | 城市 | 幣別 |
|      |        |        |    |    |

## 3. 觀看目前帳務

| < SAP      |                                  |
|------------|----------------------------------|
|            | ▶ ■ 其他 >                         |
| 公司代碼       | 1000 司Best Run (Control change!) |
|            |                                  |
| 過帳期間(月/年)  |                                  |
| 本期         | 12 2020                          |
| 前期         | 11 2020                          |
| 上一年度最後期間   | 12 2019                          |
| 過帳到前一期     |                                  |
| ✓ 允許過帳至前期  |                                  |
| □ 通常不允許向後過 | 長                                |
|            |                                  |

## 1. 輸入 T-code:MMPV <mark>調整</mark>目前帳務期間

| SAP                           |            |    |         |   |   |   |   |   | S      | SAP 輕      | ·<br>転存: | 取 |            |     |
|-------------------------------|------------|----|---------|---|---|---|---|---|--------|------------|----------|---|------------|-----|
|                               | <b>r</b> 2 | Ł. | 呂 其他功能表 | * | * | Ø | ~ | ^ | ■ 建立角色 | <b>ſ</b> î | ſ!       | € | <b>[</b> ↓ | 其他~ |
| ◆ □ 最愛                        |            |    |         |   |   |   |   |   |        |            |          |   |            |     |
| ★ RRMX - SAP Default Workboo  |            |    |         |   |   |   |   |   |        |            |          |   |            |     |
| ★ RRMX - Special Default Work |            |    |         |   |   |   |   |   |        |            |          |   |            |     |
| ✓ M SAP 功能表                   |            |    |         |   |   |   |   |   |        |            |          |   |            |     |

### 2. 輸入以下調整資訊

● 注意company code為平時操作範例之company code,如果需要用到不同的company code須回*mmrv* 觀看過帳期間。

- 輸入的period為"*mmrv*"之"*current period+1*"。
- 最下面兩項打勾。
- 完成後按最上面<sup>◎</sup>「執行」。

### 注意!

千萬別讓MMRV內的current priod更正到比目前月份更前面的月份,例如現在實際日期為2009/11/1,在 current period部分絕不能更正到12 2009。

否則整個11月將無法執行物料相關功能,必須等到12月才可以執行。

此更改過程為單向,無法 back。

### 注意!

若月份停留在1月,實際月份是5月,則需要逐月過帳。

先過到2月、3月、4月、5月,不能直接從1月過到5月。

| 〈 547 大士                                                                                                    | 物料主檔記錄的期間結算 |
|----------------------------------------------------------------------------------------------------|-------------|
|                                                                                                    | 其他~         |
|                                                                                                    |             |
| 開始公司代碼 1000                                                                                                    |             |
| 至公司代碼     1000       輸入下個期間(包含會計年)或相關日期<br>(但不要兩者都輸入)     12       期間     12       會計年度     2020       或     1391 | 1 填寫        |
| <ul> <li>         核查和關閉期間         <ul> <li></li></ul></li></ul>                                                   | 和關閉期間       |
|                                                                                                    | 勾           |

3. 再用 mmrv 觀看更正後過帳期間。

# 未設定產生 Error 如下

### (不能存檔)

### 在出貨時(VLO2N)按下 Post Good Issue 時,出現這對話視窗

因為我們使用了系統預設的物料 DXTR1000 與 PRTR1000,這兩個物料進物料主檔看他的會計文件顯示過帳日期是 2020/12 至 2021/01,因此想請教如何修改 Calendar year 以及 Posting date,

### 謝謝

### 原本的問題畫面:

| Ξ                                                                                                    | > VLO2N 🖻 🗗 🔓 📥 🗖 🗙     |
|----------------------------------------------------------------------------------------------------|-------------------------|
| Goods movement: Error log                                                                                              |                         |
| Long Text Technical Informati Help More ~                                                                              | Exit                    |
| &                                                                                                    |                         |
| Type Item Msg. Area MT Message Text LTxt Material Item Description                                                     | Dlv.Qty SU Batch        |
| 💓 10 053 M7 E Posting only possible in periods 2021/01 and 2020/12 in company code US00 🕜 DXTR1000 Deluxe Touring Bike | (black) 5.000 EA        |
| 20 053 M7 E Posting only possible in periods 2021/01 and 2020/12 in company code US00 ⑦ PRTR1000 Professional Touring  | g Bike (black) 2.000 EA |
|                                                                                                    |                         |

#### 後來進 MM02 看到的是以下 Period 期間是 2020/12~2021/1

| =                                                                                                    |                                                    | > MM02 🖻 🗗 🔓 📜 🗗 🗙                            |
|----------------------------------------------------------------------------------------------------|----------------------------------------------------|-----------------------------------------------|
| se < se                                                                                                    | Change Material PRTR1000 (Finished Product)        |                                               |
| ✓ Other Material Additional Data                                                                                                    | Org. Levels Check Screen Data Lock material More 🗸 | Exit                                          |
| ✓ Warehouse Mgmt 2                                                                                                    | 2 Costing 1 Costing 2 Plant stock Stor. loc. stck  | WM Execution WM Packaging Seg. Valuation Data |
| Material: PRTR1000  Descr.: Professional Touring Bike (black) Plant: M100 DC Miami  Period 2021/001 Period 2020/012 Future costing run Current costi |                                                    |                                               |
| General Valuation Data                                                                                                    |                                                    | _                                             |
| Total Stock: 74                                                                                                    | <sup>®</sup> Base Unit: EA each                    |                                               |
| Division: BI                                                                                                    | Valuation Cat.:                                    |                                               |
| Valuation Class: 7920                                                                                                    | Valuated Un                                        |                                               |
| VC: Sale Ord. Stk:                                                                                                    | ✓ ML Act. Q Mat. Price Analysis                    |                                               |
| Project Stock VC:                                                                                                    | Price Determ.: 2 Transaction-Based                 |                                               |

### 使用 OMSY 看到的是

| ≡                                                                         |                                          |     |                          |      |    |      |    |      |    |              |     | > | OMSY | ► | ₽ | 6 – | Ð | ×   |
|---------------------------------------------------------------------------|------------------------------------------|-----|--------------------------|------|----|------|----|------|----|--------------|-----|---|------|---|---|-----|---|-----|
| C SAP Display View "Materials Management View on Company Codes": Overview |                                          |     |                          |      |    |      |    |      |    |              |     |   |      |   |   |     |   |     |
|                                                                           | Select All Select All More ~ 🗟 Edit Exit |     |                          |      |    |      |    |      |    |              |     |   |      |   |   |     |   |     |
|                                                                           | Co                                       | Cd  | Company Name             | Year | Pe | FYr  | MP | FYr  | LM | ABp          | DBp |   |      |   |   |     |   | ۲   |
|                                                                           | BS                                       | 600 | Global Bike Sharing GmbH | 2019 | 1  | 2018 | 12 | 2018 | 12 | ~            |     |   |      |   |   |     |   | II. |
|                                                                           | DE                                       | 00  | Global Bike Germany GmbH | 2019 | 9  | 2019 | 8  | 2018 | 12 | $\checkmark$ |     |   |      |   |   |     |   |     |
|                                                                           | US                                       | 600 | Global Bike Inc.         | 2021 | 1  | 2020 | 12 | 2020 | 12 | $\checkmark$ |     |   |      |   |   |     |   |     |
|                                                                           |                                          |     |                          |      |    |      |    |      |    |              |     |   |      |   |   |     |   | L   |
|                                                                           |                                          | 500 | Giodal Bike inc.         | 2021 | 1  | 2020 | 12 | 2020 | 12 | ~            |     |   |      |   |   |     |   |     |